# **Excel**

juillet **2023** 

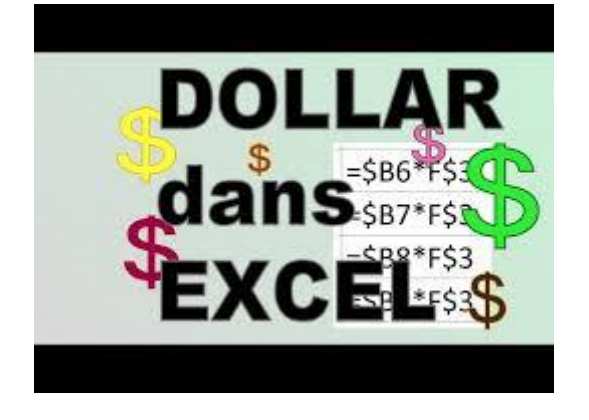

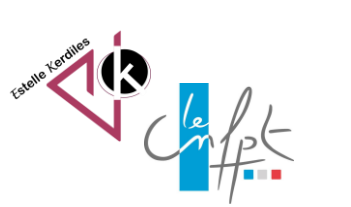

# La référence absolue

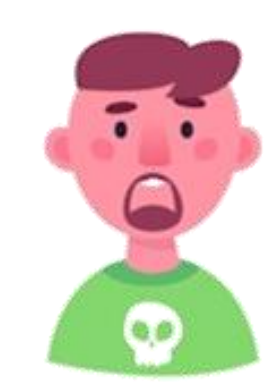

Comment figer une cellule dans une formule pour éviter l'incrémentation quand elle n'est pas nécessaire ?

# 1- Utiliser la touche F4

La touche F4 du clavier permet de figer une cellule

|    | А             | В           | С       |  |
|----|---------------|-------------|---------|--|
| 1  | REMUN         | ERATION DES | ASSMAT  |  |
| 2  |               |             |         |  |
| 3  | Tarif horaire |             | 15,00€  |  |
| 4  |               |             |         |  |
| 5  | Nom           | heures      | Montant |  |
| 6  | Annie         | 10          |         |  |
| 7  | Katell        | 7           |         |  |
| 8  | Martine       | 6           |         |  |
| 9  | Catherine     | 4           |         |  |
| 10 |               | Total       |         |  |
| 11 |               |             |         |  |

Bloquer la ligne et la colonne pour éviter l'incrémentation lors de la recopie de la formule

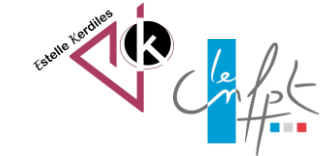

### 1- Utiliser la touche F4

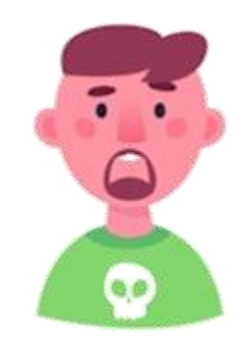

|         | А             | В           | С        |
|---------|---------------|-------------|----------|
| 1       | REMUN         | ERATION DES | ASSMAT   |
| 2       |               |             |          |
| 3       | Tarif horaire |             | 15,00€   |
| 4       |               |             |          |
| 5       | Nom           | heures      | Montant  |
| 6       | Annie         | 10          | 150,00€  |
| 7       | Katell        | 7           | 0,00€    |
| 8       | Martine       | 6           | #VALEUR! |
| _       | Catherine     | 4           | 600,00€  |
| 9       |               |             |          |
| 9<br>10 |               | Total       | #VALEUR! |

J'ai oublié de faire l'action

Il faut figer la cellule C3 dans la formule avant de recopier la formule sur toute la colonne

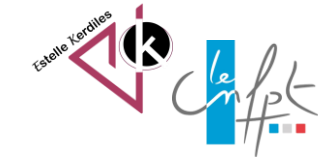

juillet 2023

# 1- Utiliser la touche F4

|    | А             | В           | С          |
|----|---------------|-------------|------------|
| 1  | REMUN         | ERATION DES | ASSMAT     |
| 2  |               |             |            |
| 3  | Tarif horaire |             | 15,00€     |
| 4  |               |             |            |
| 5  | Nom           | heures      | Montant    |
| 6  | Annie         | 10          | =B6*\$C\$3 |
| 7  | Katell        | 7           |            |
| 8  | Martine       | 6           |            |
| 9  | Catherine     | 4           |            |
| 10 |               | Total       |            |

Voilà le bon résultat

La formule peut maintenant être recopiée sur toute la colonne

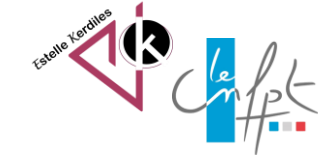

juillet 2023

Le fait de nommer une cellule permet de ne pas utiliser l<u>e dollar</u>

| СЗ                     | • ~                                     | $: \times \checkmark f$    | x 15    |
|------------------------|-----------------------------------------|----------------------------|---------|
|                        | А                                       | В                          | С       |
| 1                      | REMUN                                   | ERATION DES                | ASSMAT  |
| 2                      |                                         |                            |         |
| 3                      | Tarif horaire                           |                            | 15,00€  |
| 4                      |                                         |                            |         |
| 5                      | Nom                                     | houroe                     | Montant |
| 5                      | Nom                                     | neures                     | Womani  |
| 6                      | Annie                                   | 10                         | Wontant |
| 6<br>7                 | Annie<br>Katell                         | 10<br>7                    | Wontant |
| 6<br>7<br>8            | Annie<br>Katell<br>Martine              | 10<br>7<br>6               | Wontant |
| 6<br>7<br>8<br>9       | Annie<br>Katell<br>Martine<br>Catherine | 10<br>7<br>6<br>4          | Wontant |
| 6<br>7<br>8<br>9<br>10 | Annie<br>Katell<br>Martine<br>Catherine | 10<br>7<br>6<br>4<br>Total | wontant |

Il faut trouver la valeur de la plage C6:C9 en utilisant la poignée de recopie

Ici la cellule concernée se nomme C3

1 1

 $\odot$ 

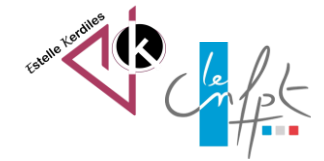

juillet 2023

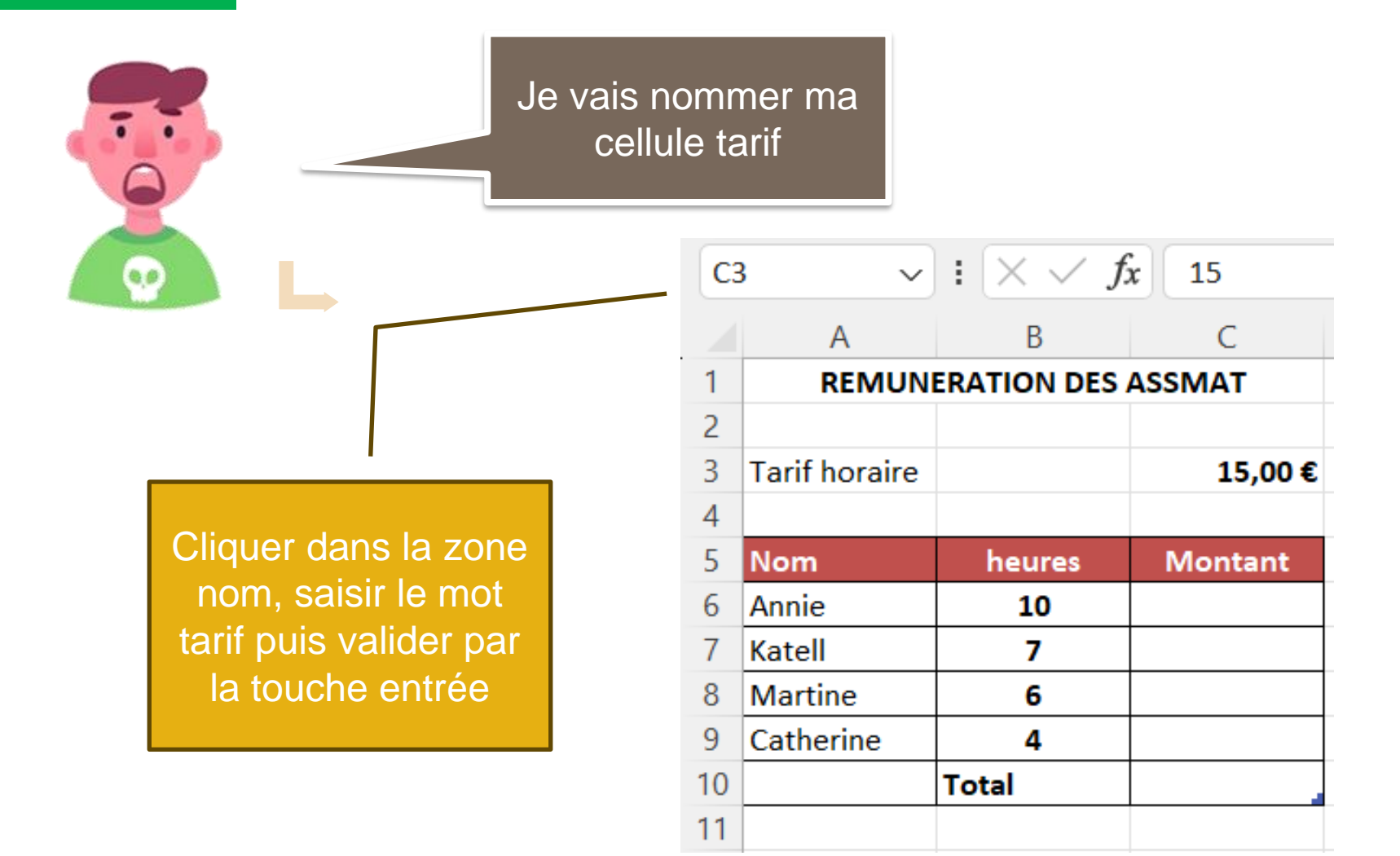

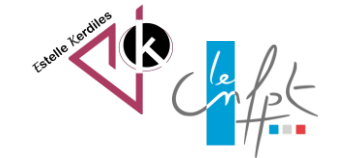

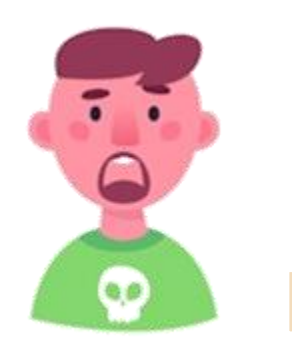

Voici le résultat de ma cellule nommée

| ta  | rif ~         | $: \times \checkmark f$ | x 15    |
|-----|---------------|-------------------------|---------|
|     | А             | В                       | С       |
| 1   | REMUN         | ERATION DES             | ASSMAT  |
| 2   |               |                         |         |
| 3   | Tarif horaire |                         | 15,00€  |
| 4   |               |                         |         |
| 5   | Nom           | heures                  | Montant |
| 6   | Annie         | 10                      |         |
| 7   | Katell        | 7                       |         |
| 8   | Martine       | 6                       |         |
| 9   | Catherine     | 4                       |         |
| 10  |               | Total                   |         |
| 4.4 |               |                         |         |

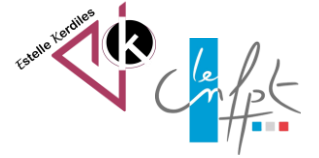

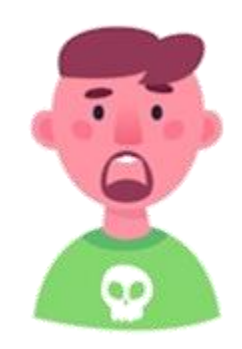

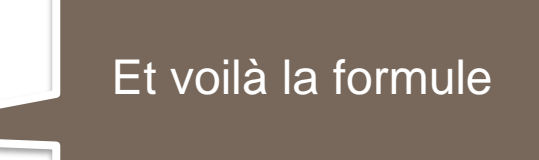

|                  | А                                 | В                      | С                                              |
|------------------|-----------------------------------|------------------------|------------------------------------------------|
| 1                | R                                 | EMUNERATION DES ASSMA  | λT                                             |
| 2                |                                   |                        |                                                |
| 3                | Tarif horaire                     |                        | 15                                             |
| 4                |                                   |                        |                                                |
|                  |                                   |                        |                                                |
| 5                | Nom                               | heures                 | Montant                                        |
| 5<br>6           | Nom<br>Annie                      | heures<br>10           | Montant<br>=B6*tarif                           |
| 5<br>6<br>7      | Nom<br>Annie<br>Katell            | heures<br>10<br>7      | Montant<br>=B6*tarif<br>=B7*tarif              |
| 5<br>6<br>7<br>8 | Nom<br>Annie<br>Katell<br>Martine | heures<br>10<br>7<br>6 | Montant<br>=B6*tarif<br>=B7*tarif<br>=B8*tarif |

Auteur : Estelle KERDILES

Images libres de droit : freepik.com

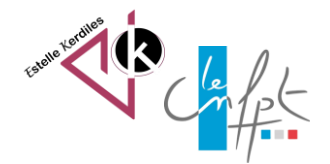